Buku Petunjuk Penggunan Aplikasi (User Manual)

# SISTEM INFORMASI

# JARINGAN PENELITIAN (SIJELI)

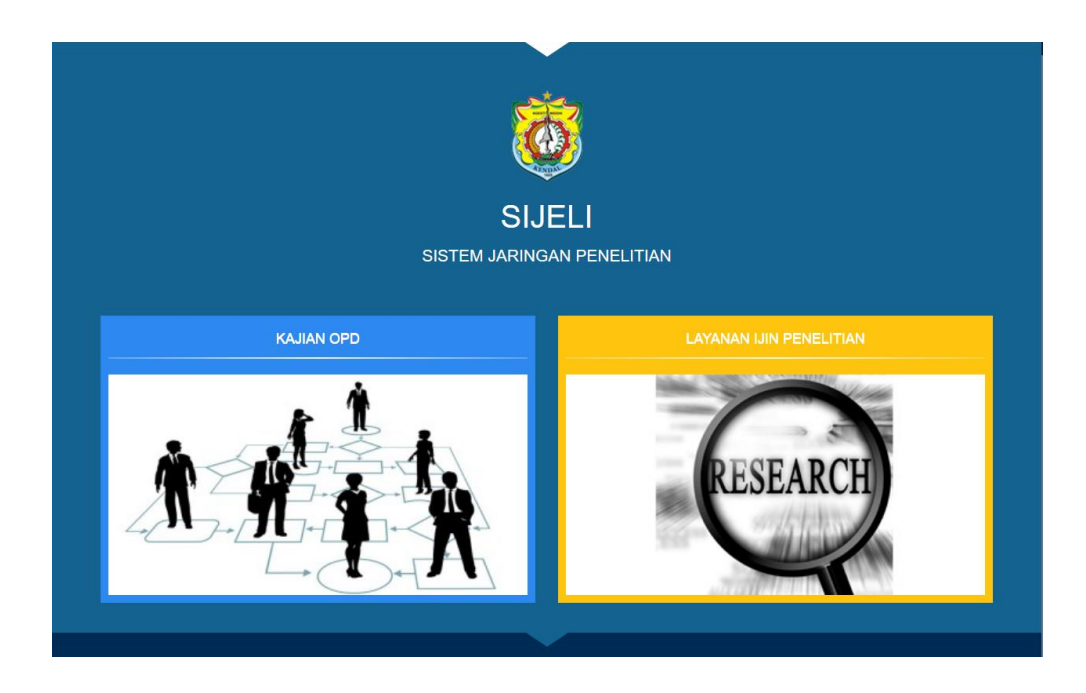

# BADAN PERENCANAAN, PENELITIAN DAN PENGEMBANGAN KABUPATEN KENDAL

2021

# 1. PENDAHULUAN

### **1.1 Tujuan Pembuatan Dokumen**

Dokumen user manual Aplikasi Sistem Jaringan Penelitian ini dibuat untuk tujuan sebagai berikut:

- 1. Menggambarkan dan menjelaskan penggunaan aplikasi SIJELI untuk User
- 2. Sebagai panduan penggunaan aplikasi SIJELI ini.

## 1.2 Deskripsi Umum Sistem

### 1.2.1 Deskripsi Umum Aplikasi

Deskripsi umum aplikasi meliputi deskripsi umum Sistem Informasi Jaringan Penelitian yang dikembangkan, fungsi utama Sistem Informasi Jaringan Penelitian yang akan diberikan kepada pengguna

### 1.2.2 Deskripsi Umum Kebutuhan Aplikasi

Deskripsi umum kebutuhan aplikasi yang akan diimplementasikan meliputi semua informasi yang bersifat teknis yang menjadi acuan dalam pengembangan aplikasi.

## 1.3 Deskripsi Dokumen

Dokumen ini dibuat untuk memberikan panduan penggunaan aplikasi Sistem Jaringan Penelitian. Dokumen ini berisikan informasi sebagai berikut:

### **1. BAB I**.

Berisi informasi umum yang merupakan bagian pendahuluan, yang meliputi tujuan pembuatan dokumen, deskripsi umum sistem serta deskripsi dokumen.

## 2. BAB II

Berisi perangkat yang dibutuhkan untuk penggunaan aplikasi SIJELI meliputi perangkat lunak dan perangkat hardware

### 3. BAB III

Berisi user manual aplikasi SIJELI

# 2. PERANGKAT YANG DIBUTUHKAN

### 2.1 Perangkat Lunak

Perangkat lunak yang digunakan adalah:

- 1. Windows sebagai Operating System.
- 2. Firefox/Google Chrome sebagai Tools Penjelajah (Web Browser).

# 2.2 Perangkat Keras

Perangkat keras yang digunakan adalah:

- 1. Komputer
- 2. Mouse sebagai peralatan antarmuka
- 3. Monitor sebagai peralatan antarmuka
- 4. Keyboard sebagai peralatan antarmuka.

# 2.3 Pengguna Aplikasi

Pengguna aplikasi yang akan menggunakan aplikasi adalah sebagai berikut:

- 1. Memiliki pemahaman tentang antar muka komputer
- 2. Memiliki pemahaman proses bisnis aplikasi.

# 3. MENU DAN CARA PENGGUNAAN

## 3.1 Struktur Menu

Adapun struktur menu pada Aplikasi Sistem Jaringan Penelitian (SIJELI).Baperlitbang Kabupaten Kendal adalah sebagai berikut:

## 1. Menu Tampilan Awal

# 2. Menu Kajian OPD

- Beranda
- Profil
- Kelitbangan
- Publikasi

# 3. Menu Layanan Ijin Penelitian

- Beranda
- Alur Pengajuan
- Visi Misi dan Motto Pelayanan
- Standar Pelayanan
- Daftar Penelitian
- Validasi Kode
- Register
- Login

# 3.2 Pengguna

Pada bagian ini akan dijelaskan mengenai menu-menu yang ada pada website dan tata

cara memasukkan data.

## 3.2.1 Cara Membuka Situs

Untuk memulai akses terhadap aplikasi SIJELI ini:

- 1. Bukalah aplikasi SIJELI melalui web browser (IE atau Mozila FireFox atau lainnya) dengan alamat url sebagai berikut: https://sijeli.kendalkab.go.id
- 2. Kemudian tekan **Enter** pada tombol keyboard atau klik tombol **Go** pada browser.
- 3. Akan muncul tampilan halaman depan aplikasi SIJELI.

Maka pada layar akan tampak menu Halaman Pembuka / Awal situs SIJELI seperti pada gambar 3.1.

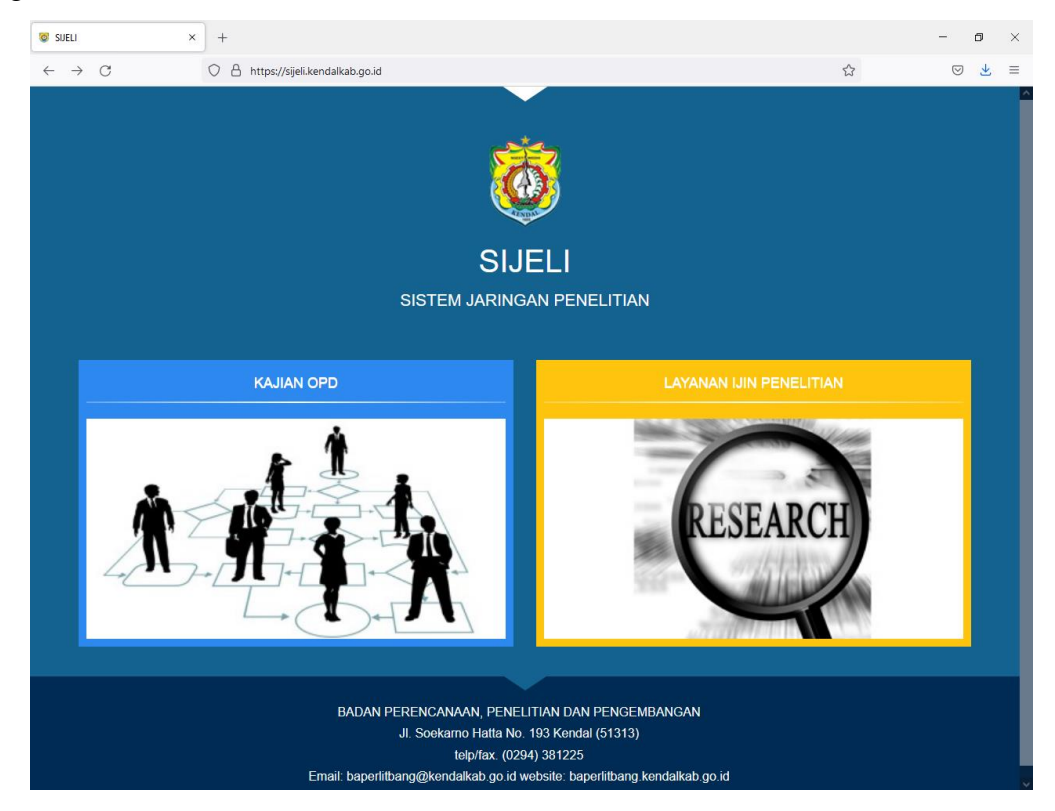

# 3.2.2 Halaman Kajian OPD

Klik gambar pada website yang terdapat tulisan "Kajian OPD" makan akan muncul tampilan sebagai berikut:

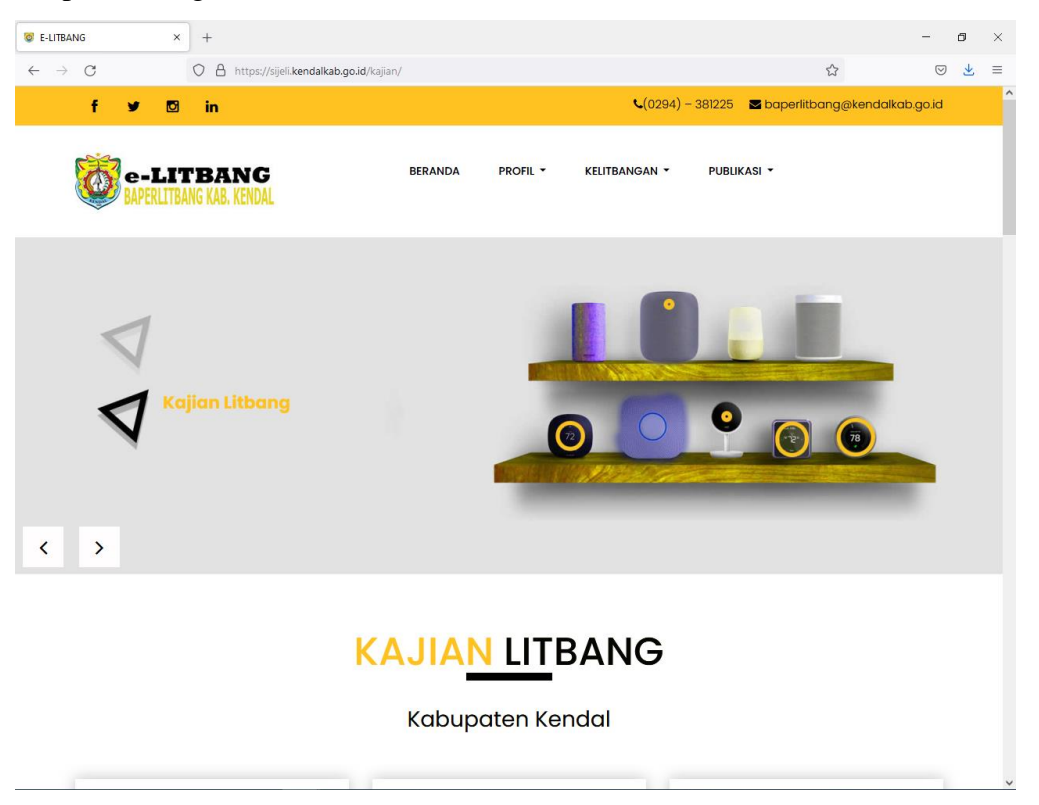

Pada halaman ini akan terlihat menu-menu pada bagian atas : Beranda, Profil, Kelitbangan, dan Publikasi

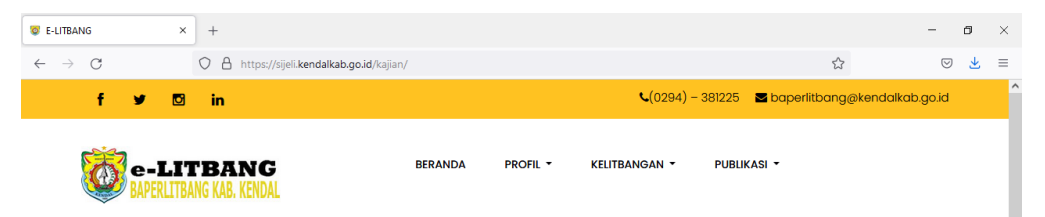

a. Beranda

Pada menu menampilkan halaman awal dari Kajian OPD yang berisi ringkasan dari menu-menu dari SIJELI menu Kajian OPD

b. Profil

Pilihan yang muncul dalam menu ini adalah Definisi, Selayang Pandang, Struktur Organisasi, Regulasi

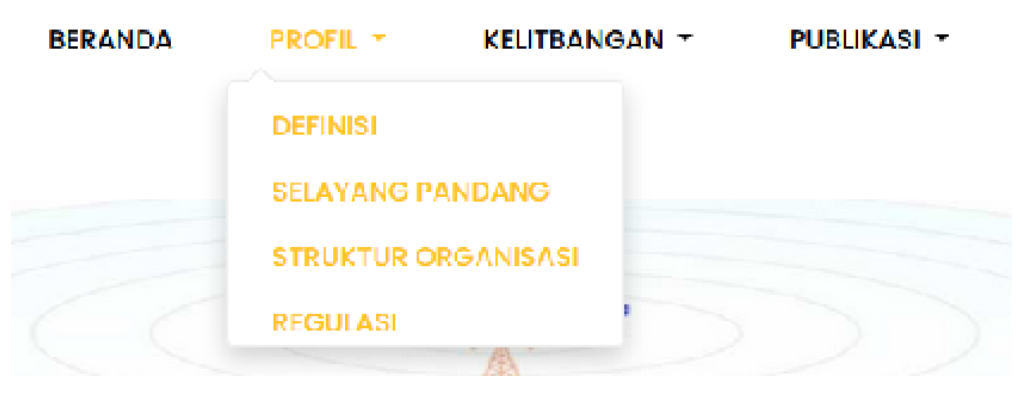

1) Definisi merupakan halaman yang berisi tentang defisini Litbang (Penelitian dan

| E-LITBANG                       | × +                                                                            |                                                        |                                         |                                          |                                                     | -                | ۵ |
|---------------------------------|--------------------------------------------------------------------------------|--------------------------------------------------------|-----------------------------------------|------------------------------------------|-----------------------------------------------------|------------------|---|
| $\leftrightarrow \rightarrow G$ | 🔿 🔒 https://sijeli.                                                            | kendalkab.go.id/kajian/Profil/definisi                 |                                         |                                          | E \$                                                |                  | 3 |
| f ¥                             | 🖸 in                                                                           |                                                        |                                         | <b>(</b> 0294) – 381                     | 225 🛛 baperlitbang@kend                             | lalkab.go.id     |   |
| (Ж) е                           | -LITBANG                                                                       | BERANDA                                                | PROFIL -                                | KELITBANGAN - F                          | PUBLIKASI -                                         |                  |   |
| SA SA                           | ERLITBANG KAB. KENDAL                                                          |                                                        |                                         |                                          |                                                     |                  |   |
|                                 |                                                                                |                                                        |                                         |                                          |                                                     |                  |   |
|                                 |                                                                                |                                                        |                                         |                                          |                                                     |                  |   |
|                                 |                                                                                |                                                        |                                         |                                          |                                                     |                  |   |
|                                 |                                                                                | DEFINI                                                 | <u>SI LIT</u> BA                        | ANG                                      |                                                     |                  |   |
|                                 |                                                                                | -                                                      |                                         |                                          |                                                     |                  |   |
|                                 |                                                                                |                                                        |                                         |                                          |                                                     |                  |   |
| Kelitb                          | angan adalah rangkaid                                                          | an kegiatan ilmiah yang b                              | ertujuan mengha                         | isilkan pemahama                         | n baru dan mengembar                                | ngkan            |   |
| pene                            | upan praktis nilai dar<br>rintahan dalam negeri                                | n konteks ilmu pengetahua<br>di lingkungan Kementeriar | an yang baru, at<br>n Dalam Negeri (K   | tau cara baru dal<br>(emendagri) dan p   | am rangka penyelenggo<br>emerintahan daerah. Dia    | araan<br>dalam   |   |
| kegia                           | an kelitbangan terdap                                                          | oat beberapa tahapan per                               | ngkajian yang me                        | eliputi Penelitian da                    | ierah, Pengembangan da                              | aerah            |   |
| aan ii                          | ovası daeran.                                                                  |                                                        |                                         |                                          |                                                     |                  |   |
| 1. PEN                          | LITIAN DAERAH                                                                  | vana dilakukan monurut k                               | raidah dan moto                         | de ilmigh socara                         | sistematis untuk mamor                              | oroloh           |   |
| inforn                          | asi, data, dan keteran                                                         | gan yang berkaitan denga                               | in pemahaman d                          | lan pembuktian ke                        | benaran atau ketidakber                             | naran            |   |
| suatu                           | asumsi dan/atau hi                                                             | ipotesis di bidang ilmu<br>dan manarik kasimpulan ilm  | pengetahuan da                          | an teknologi terko                       | it dengan penyelengga                               | araan            |   |
| nome                            | interiori deletti negen                                                        |                                                        | nian bagi kepena                        | an kemajaan kebija                       | kan pernenntanan.                                   |                  |   |
| peme                            |                                                                                |                                                        |                                         |                                          |                                                     |                  |   |
| peme<br>2. PEN                  | SEMBANGAN DAERAH                                                               | iatan ilmu popaatahuan da                              | an toknologi yang                       | bortuluan momar                          | faatkan kaidah dan toor                             | i ilmuu          |   |
| peme<br>2. PEN<br>Pengu<br>peng | <mark>SEMBANGAN DAERAH</mark><br>mbangan adalah kegi<br>tahuan yang terbukti k | iatan ilmu pengetahuan da<br>ebenarannya untuk mening  | an teknologi yang<br>gkatkan fungsi, ma | ı bertujuan memar<br>anfaat, dan aplikas | ifaatkan kaidah dan teor<br>i ilmu pengetahuan yang | ri ilmu<br>telah |   |

Halaman ini menampilkan struktur organisasi Litbang Kabupaten Kendal yang tergabung dengan Perencanaan Pembangunan dalam Badan Perencanaan, Penelitian dan Pengembangan Kabupaten Kendal

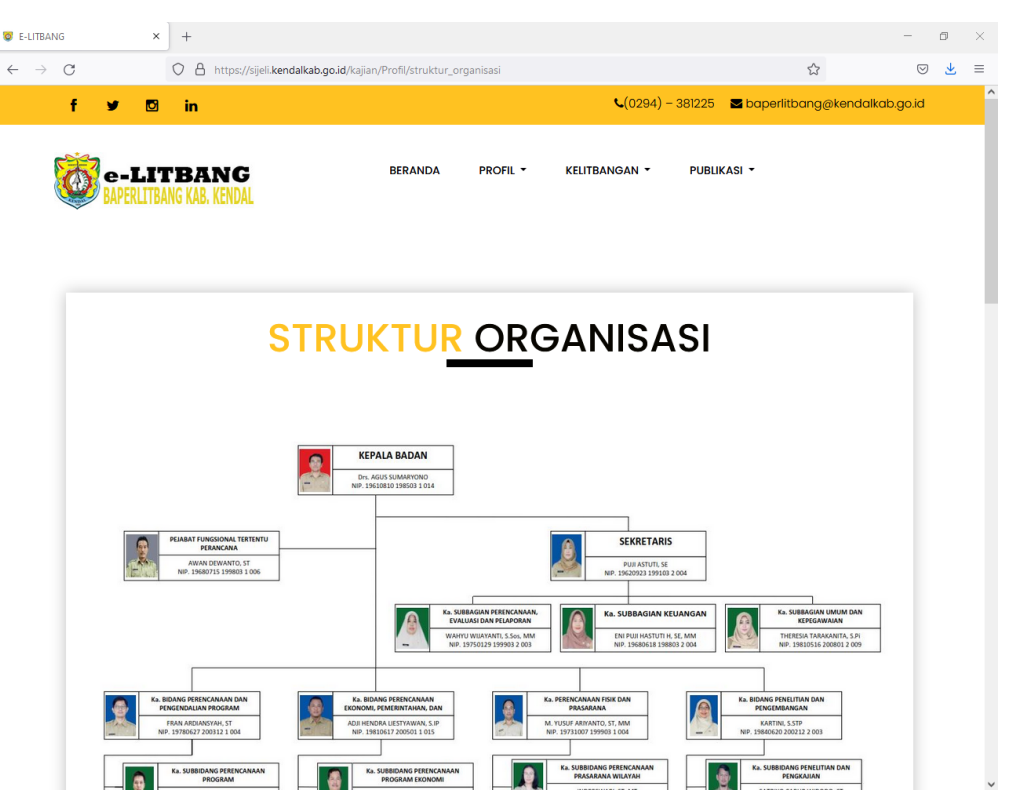

3) Regulasi

Halaman ini menampilkan peraturan-peraturan yang berkaitan dengan penelitian dan pengembangan khususnya yang menjadi dasar untuk pemerintah daerah

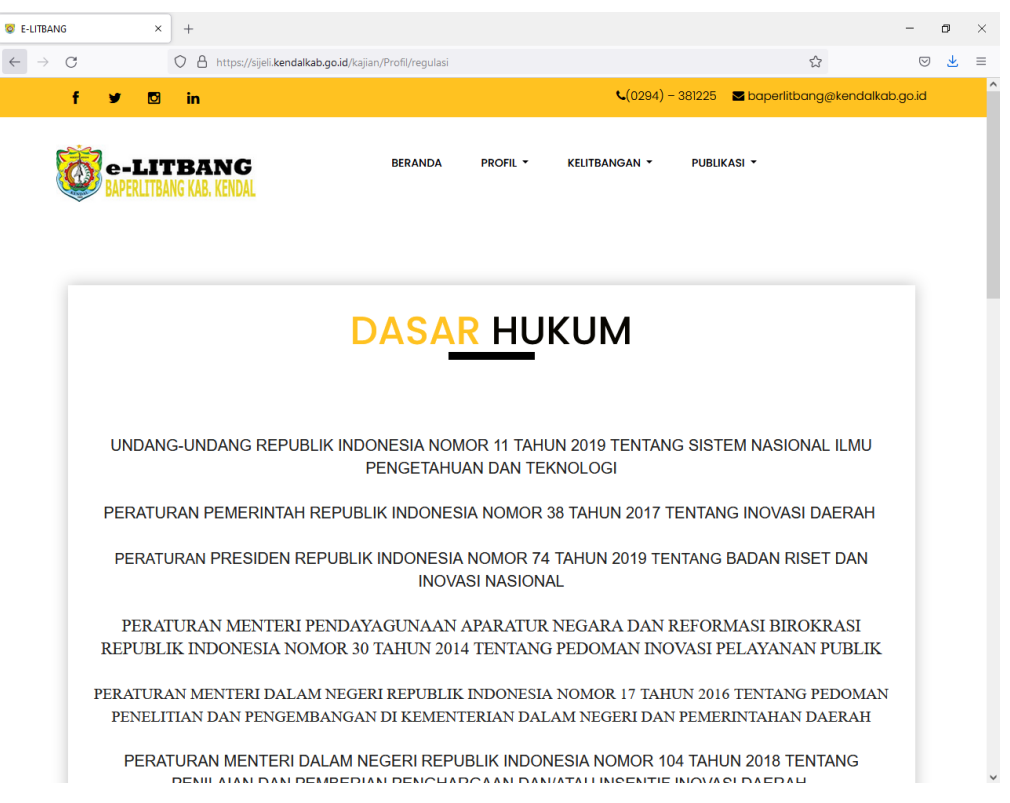

c. Kelitbangan

Pilihan yang muncul dalam menu ini adalah Sosial dan Pemerintahan, Ekonomi dan

## Pembangunan, Inovasi dan Teknologi

| BERANDA | PROFIL - | KELITBANGAN - PUBLIKASI - |
|---------|----------|---------------------------|
|         |          | SOSIAL DAN PEMERINTAHAN   |
|         |          | EKONOMI DAN PEMBANGUNAN   |
|         |          | INOVASI DAN TEKNOLOGI     |

Dalam sub-sub menu tersebut akan menampilkan kajian-kajian yang dilaksanakan oleh Perangkat Daerah sesuai pengelompokan bidangnya.

1) Sosial dan Pemerintahan

Berisi kajian-kajian bidang social dan pemerintahan

2) Ekonomi dan Pembangunan

Berisi kajian-kajian bidang ekonomi dan pembangunan

- Inovasi dan Teknologi
   Berisi kajian-kajian bidang inovasi dan teknologi
- d. Publikasi

Pilihan yang muncul dalam menu ini adalah SOP Kelitbangan, Informasi, Agenda Kegiatan, Foto Kegiatan, Download

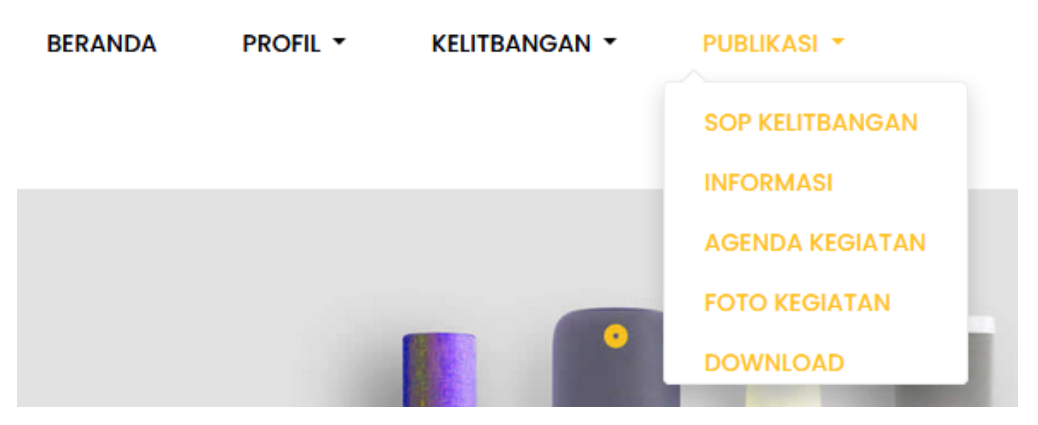

1) SOP Kelitbangan

Berisi tentang prosedur standar yang berkaitan dengan kegiatan penelitian dan pengembangan

2) Informasi

Berisi tentang informasi dan pengumuman yang terkait dengan kegiatan penelitian dan pengembangan

# 3) Agenda Kegiatan

Berisi jadwal-jadwal kegiatan penelitian dan pengembangan yang telah dan atau akan dilaksanakan.

4) Foto Kegiatan

Berisi tentang dokumentasi kegiatan penelitian dan pengembangan yang dilaksanakan oleh bidang penelitian dan pengembangan pada Baperlitbang Kabupaten Kendal

5) Download

Berisi tentang pengumuman/panduan/formulir kegiatan penelitian dan pengembangan yang perlu di unduh untuk diisi

# 3.2.3 Halaman Kajian OPD (Khusus Bagi Perangkat Daerah)

 Bukalah aplikasi SIJELI melalui web browser (IE atau Mozila FireFox atau lainnya) dengan alamat url sebagai berikut: <u>https://sijeli.kendalkab.go.id/pagelitbang/login</u> maka akan tampil menu login seperti pada gambar.

| LOGIN    | Ŵ         |         |
|----------|-----------|---------|
|          | e-LITBANG |         |
| userID   |           | ۵       |
| Password |           |         |
|          |           | Sign In |

b. Setelah berhasil login, maka akan tampil seperti pada gambar

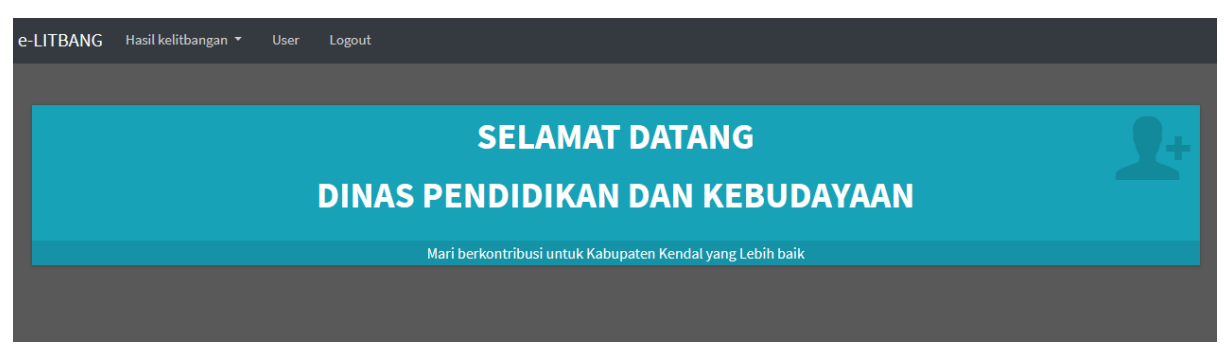

c. Selanjutnya adalah langkah menginput hasil penelitian/kajian/studi dengan meng klik menu hasil kelitbangan sesuai bidangnya.

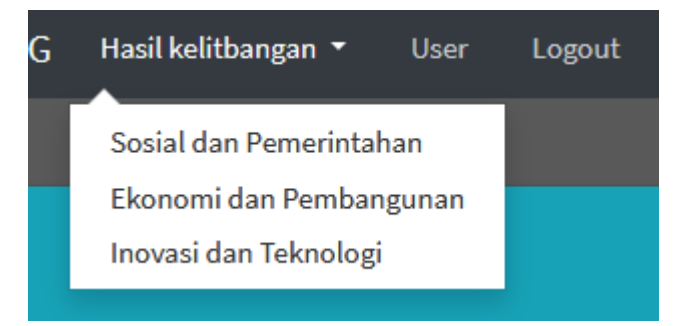

| e-LITBANG    | Hasil kelitban | gan 🔻 User         | Logout |                            |     |         |         |      |
|--------------|----------------|--------------------|--------|----------------------------|-----|---------|---------|------|
|              |                |                    |        |                            |     |         |         |      |
|              |                |                    |        | Sosial dan pemerintahan    |     |         |         |      |
|              |                |                    |        |                            |     | Search: |         |      |
| OPD/ Instan  | si             | Kategori<br>Kajian | JubuL  |                            | Tgl | +       | Baru    |      |
|              |                |                    |        | No data available in table |     |         |         |      |
| Showing 0 to | ) of 0 entries |                    |        |                            |     | Р       | revious | Next |

d. Selanjutnya klik tombol "+Baru" untuk memulai proses input kajian/studi untuk dipublikasi

| e-LITBAN | Input Kajian File PDF |                                                                                                 |      |
|----------|-----------------------|-------------------------------------------------------------------------------------------------|------|
|          | Input progress        |                                                                                                 |      |
|          | OPD                   | x +                                                                                             |      |
|          |                       | OPD Hanus Di Isi tanpa spasi Nama OPD Hanus Di Isi!                                             |      |
|          | Tanggal               | 2021-08-11 07:34:15                                                                             |      |
| OPD/ Ir  | lubul                 | x                                                                                               |      |
|          |                       | Judul Harus diisi!!                                                                             |      |
| Showing  | Abstrak/ Ringkasan    | Sometise B I E E E E E E E E E E E E E E E E E E                                                | Next |
|          |                       |                                                                                                 |      |
|          |                       |                                                                                                 |      |
|          |                       |                                                                                                 |      |
|          |                       |                                                                                                 |      |
|          |                       |                                                                                                 |      |
|          |                       | Kolom tidak boleh kosong!!                                                                      |      |
|          | Tindak Lanjut         | ·                                                                                               |      |
|          |                       |                                                                                                 |      |
|          |                       |                                                                                                 |      |
|          |                       | Kolom tidak boleh kosong_!!                                                                     |      |
|          | Kata Kunci            | ×                                                                                               |      |
|          |                       | Kata Kunci Harus diisi (sebagai pemisah antara kunci 1 dengan kunci lain, gunakan tanda koma)!! |      |
|          | Penulis               | Penulis Harus diisi !                                                                           |      |
|          | Tahun Penelitian      | X Angezean X                                                                                    |      |
|          |                       | Kolom ini harus diisi!! Anggaran ditulis tanpa tanda titik/ koma!!                              |      |
|          | Kerja sama ?          | Tidak Kerjasama 🔹 🗸                                                                             |      |
|          | Status                | *X                                                                                              |      |
|          |                       | Status Harap Dilsi                                                                              |      |
|          |                       |                                                                                                 |      |
|          |                       |                                                                                                 |      |

- e. Bila sudah selesai input,klik tombol "Simpan" agar data masuk ke server dan klik tombol "Kosong" untuk menginput kajian/studi atau klik tombol "Tutup" untuk selesai proses input dan kembali ke menu sebelumnya.
- f. Klik menu "User" untuk melalukan perubahan sandi yaitu dengan cara klik tombol
   "Update"

| e-LITB | ANG Hasil kelitbangan 🔻 | User Logout                     |                 |
|--------|-------------------------|---------------------------------|-----------------|
|        |                         |                                 |                 |
|        |                         |                                 |                 |
|        |                         |                                 | Search:         |
| No     | ID user                 | Nama                            | Aksi            |
| 1      | 1.01.01.00              | DINAS PENDIDIKAN DAN KEBUDAYAAN | Update          |
| Showin | ng 1 to 1 of 1 entries  |                                 | Previous 1 Next |

Dan akan tampil halaman seperti pada gambar. Isikan password baru pada kolom "Password ..." dan klik tombol "Simpan" untuk menyimpan atau klik tombol "Batal" untuk membatalkan penggantian password

| e-LITBANG Hasil kelitbangan 🔻 User Logout                           |
|---------------------------------------------------------------------|
|                                                                     |
| ID User                                                             |
| 1.01.01.00                                                          |
| Nama                                                                |
| DINAS PENDIDIKAN DAN KEBUDAYAAN                                     |
| Level                                                               |
| Operator OPD Tessword (dikosongi jika, password tidak akan dirubah) |
| Password Simpan Batal                                               |

g. Klik menu "Logout" untuk keluar dan kembali ke tampilan "Kajian OPD"

# 3.2.4 Halaman Ijin Penelitian

Klik gambar pada website yang terdapat tulisan "Layanan Ijin Penelitian" makan akan muncul tampilan sebagai berikut:

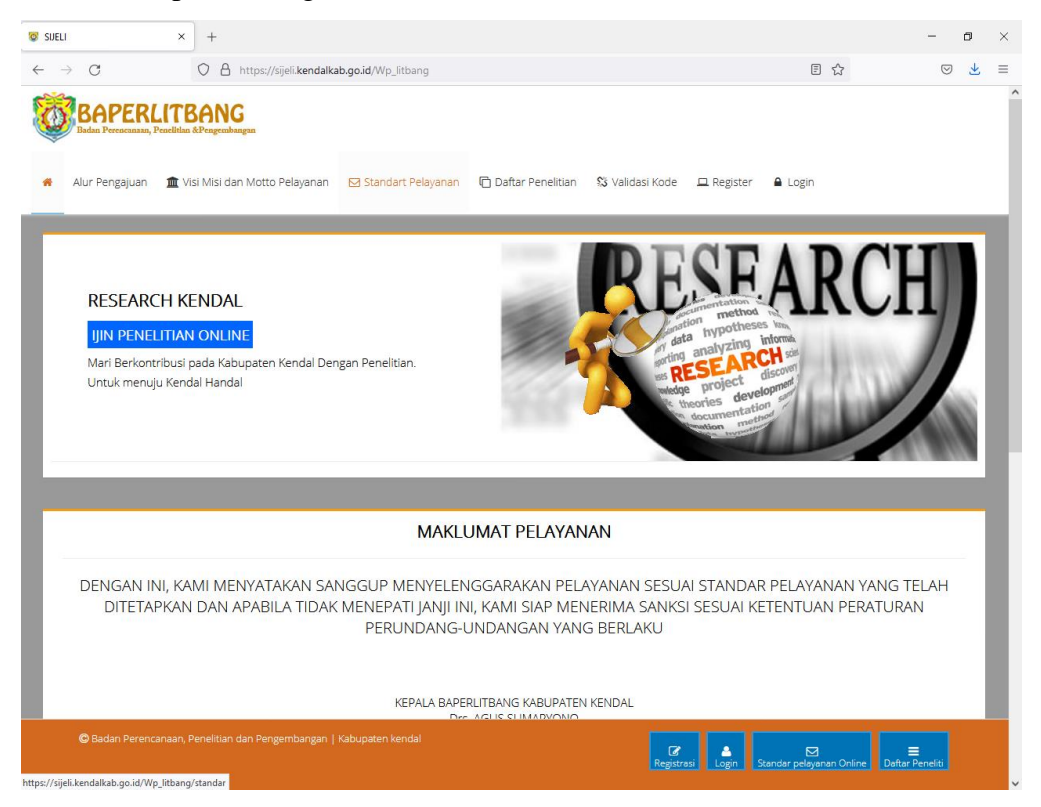

Pada halaman ini akan terlihat menu-menu pada bagian atas : Home (Gambar Rumah), Alur Pengajuan, Visi mIsi dan Moto Pelayanan, Standar Pelayanan, Daftar Penelitian, Validasi Kode, Register, Login

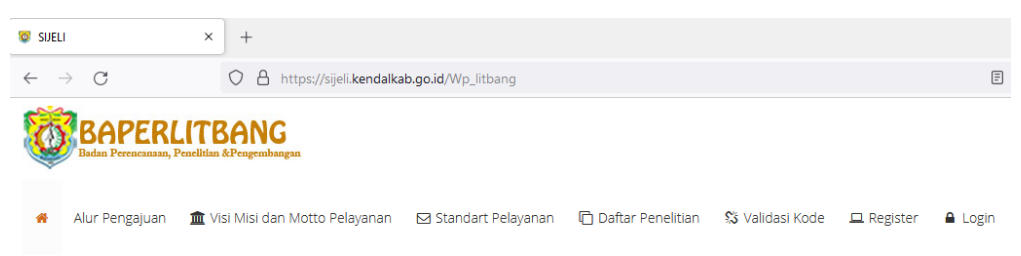

a. Home (gambar Rumah)

Disini menampilkan Maklumat Pelayanan dan Alur Pengajuan Pennelitian

b. Alur Pengajuan

Disini menampilkan alur proses pengajuan ijin penelitian di Kabupaten Kendal pada aplikasi yaitu Registrasi – Login - Upload

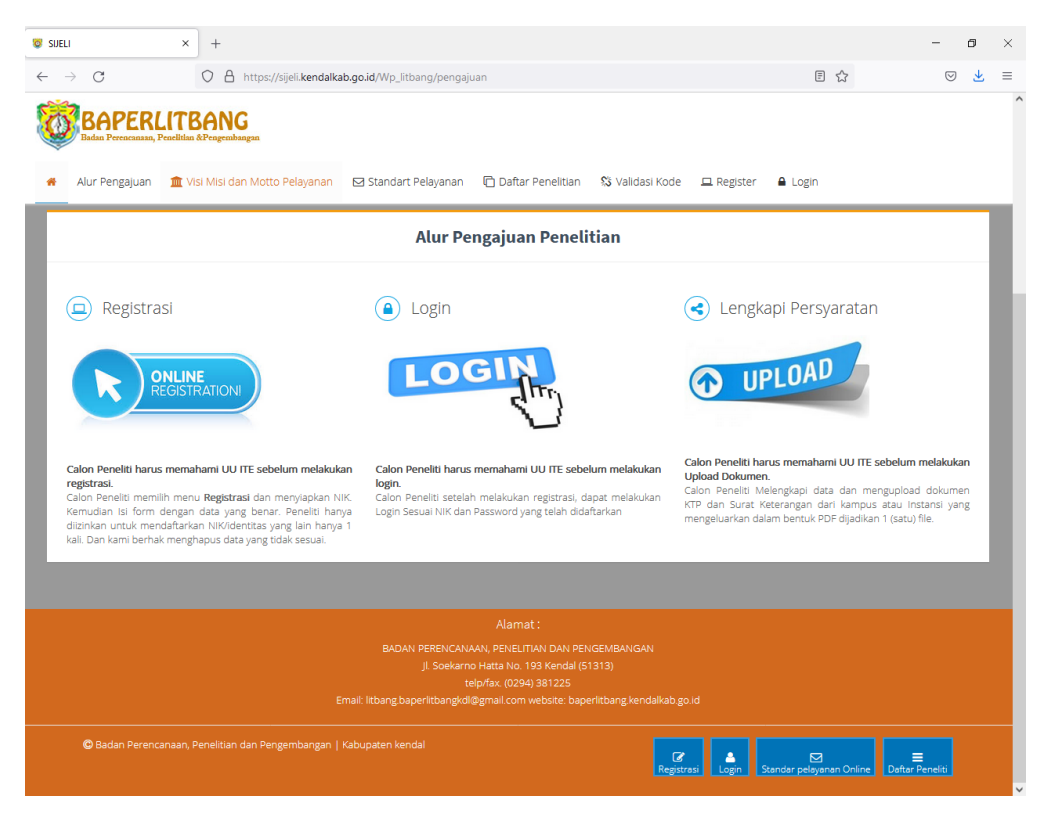

#### c. Visi Misi dan Motto Pelayanan

Disini menampilkan visi, misi dan motto pelayanan

| 🞯 SIJELI                                | × +                                  |                              |                                           |                      |                 |                           | -               | σ | ×   |
|-----------------------------------------|--------------------------------------|------------------------------|-------------------------------------------|----------------------|-----------------|---------------------------|-----------------|---|-----|
| $\leftarrow \ \rightarrow \ \mathbf{C}$ | O A https://sijeli.kendalkab.g       | o.id/Wp_litbang/visi_misi    |                                           |                      |                 | ■ ☆                       | 9               | Ŧ | =   |
| Alur Pengajuan                          | LITBANG<br>tradition & Pergenahangan | 2 Standart Pelayanan 🛛 🗋     | Daftar Penelitian                         | 🖏 Validasi Kode      | 🖵 Register 🕯    | Login                     |                 |   |     |
|                                         |                                      |                              |                                           |                      |                 |                           |                 | - | ai, |
|                                         | VISI MISI DAN MOTTO                  | PELAYANAN REKO               | MENDASI IJIN                              | PENELITIAN K         | ABUPATEN I      | KENDAL                    |                 |   |     |
|                                         |                                      |                              | VICI                                      |                      |                 |                           |                 |   |     |
|                                         |                                      |                              | V131                                      |                      |                 |                           |                 |   |     |
|                                         | Terwujudnya Pelay                    | anan Perizinan Rekomen       | ndasi Ijin Penelitiai                     | n Kabupaten Kendi    | al yang Optimal |                           |                 |   |     |
|                                         |                                      |                              | MISI                                      |                      |                 |                           |                 |   |     |
|                                         | Meningkatkan ki                      | ualitas pelayanan perizina   | an Rekomendasi Ij                         | jin Penelitian Kabuj | oaten Kendal    |                           |                 |   |     |
|                                         |                                      | ,                            | ΜΟΤΤΟ                                     |                      |                 |                           |                 |   |     |
|                                         | Meningkatkan ki                      | ualitas pelayanan perizina   | an Rekomendasi I                          | jin Penelitian Kabuj | oaten Kendal    |                           |                 |   |     |
|                                         |                                      |                              |                                           |                      |                 |                           |                 |   |     |
|                                         |                                      |                              |                                           |                      |                 |                           |                 |   |     |
|                                         |                                      | JI. Soekarno Hati<br>telp/fa | ta No. 193 Kendal (51<br>x. (0294) 381225 | 313)                 |                 |                           |                 |   |     |
| 🕲 Badan Perenc                          |                                      |                              |                                           | Registrasi           | Login Stan      | 🖸<br>dar pelayanan Online | Daftar Peneliti |   |     |

#### d. Standar Pelayanan

Disini menampilkan standar pelayanan penerbitan ijin penelitian di Kabupaten Kendal yang mencakup persyaratan, prosedur, waktu, biaya pelayanan, produk layanan dan pengaduan

| 😇 SUEL | 1                | × +                          |                                                                                                    |                     | -        | æ | × |
|--------|------------------|------------------------------|----------------------------------------------------------------------------------------------------|---------------------|----------|---|---|
| ← -    | > C              | O A https://s                | eli. <b>kendalkab.go.id</b> /Wp_litbang/standar                                                                                                    | 53                  |          | Ŧ |   |
| *      | Alur Pengajuan   | Penelilian & Pengembangan    | elayanan 🖾 Standart Pelayanan 🌔 Daftar Penelitian 🖏 Validasi Kode 💻 Register 🔒 Login                                                                                                    |                     |          |   |   |
|        | □ Q ↑            | 1 dari 2                     | — 🕂 Perbesaran Otomatis 👻                                                                                                    | 0                   | M   >>   |   |   |
|        |                  | A PERBYARATAN<br>B. PROSEDUR | Strandar Pelayanan Penetratan Rekomendasi Jun Penetritan     Surat pangantarpelaksanaanpenetitiandarinitasan kenadakapakai Kantor     Konseptenden Penetitiana Penetritasan Kenadakapakai Kantor     Konseptenden Penetitiana Penetritasan Kenadakapakai Kantor     Conseptenden Penetitiana Penetritasan Kenadakapakai Penetitiana Penetritasan Kenadakapakai Penetitiana Penetritasan Penetritasan P |                     |          |   |   |
|        | 🛱 Badan Perencai | naan, Penelitian dan Pengemi | angan   Kabupaten kendal                                                                                                    | yanan Online Daftar | Peneliti |   |   |

e. Daftar Penelitian

Disini menampilkan penelitian-penelitian yang telah diterbitkan ijin penelitiannya. Halaman ini dapat digunakan sebagai halaman pemantau penerbitan ijin penelitian.

| 😇 SUELI 🗙 +                                                                                                    |                                    |                                             |                       |
|----------------------------------------------------------------------------------------------------|------------------------------------|---------------------------------------------|-----------------------|
| $\leftarrow \  \  \rightarrow \  \  \  \  \  O \  \  \  \  \  \  \  \$                                                                                                    |                                    | 57                                          | ♥ 👱 🗉                 |
|                                                                                                    |                                    |                                             |                       |
| Alur Pengajuan 🏛 Visi Misi dan Motto Pelayanan 🖸 Standart Pelayanan 🕞 Da                                                                                                    | aftar Penelitian 🛛 🔋 Validasi Kode | 🖵 Register 🔒 Login                          |                       |
|                                                                                                    |                                    | Search:                                     |                       |
| judul                                                                                                    | Peneliti                           | Kampus/Instansi                             | Tanggal<br>Penelitian |
| Tinjauan Yuridis Terhadap Perjanjian Pemasangan Papan Reklame antara Pengusaha dengan Piha<br>Pemberi Ijin                                                                                        | K M. IRWAN ARDIANSAH               | Universitas Islam Sultan Agung<br>Semarang  | 2021-08-10            |
| MODEL PEMBERDAYAAN PEDAGANG KAKI LIMA BERBASIS KEARIFAN LOKAL DI ALUN-ALUN<br>KABUPATEN KENDAL                                                                                                    | Lilik Glanto                       | UNISS Kendal                                | 2021-08-10            |
| Hubungan Unsafe Action, Unsafe Condition, Kekuatan Otot Kaki, dan Kekuatan Cengkraman Tanga<br>Terhadap Kecelakaan Kerja pada Nelayan di Kecamatan Kendal Kabupaten Kendal                        | an Julia Rakhmawati                | Universitas Diponegoro Semarang             | 2021-08-09            |
| MODEL PRAKTIKUM DENGAN MENGGUNAKAN FASILITAS GADGET UNTUK MENGEMBANGKAN<br>PEMAHAMAN KONSEP DAN KETERAMPILAN PROSES SAINS PESERTA DIDIK                                                           | Millati Azka                       | UNIVERSITAS NEGERI SEMARANG                 | 2021-08-09            |
| PENGGUNAAN MODUL DALAM PEMBELAJARAN AKIDAH AKHLAK PADA MASA PANDEMI COVID 19<br>MI AL ISLAM BRINGINSARI TAHUN PELAJARAN 2020/2021                                                                 | DI Abdul Munip Bilhoir             | SEKOLAH TINGGI ISLAM KENDAL                 | 2021-08-09            |
| ANALISIS ZOMA POTENSIAL PERNANGKAPAN IKAN KEMBUNG (RESTRELLIGER SP.) MENGGUNAKAN<br>CITRA SATELIT SNIPP VIRS BERDASARKAN PARAMETER SUHU PERMUKAAN LAUT DAN KLOROFILA<br>PERAIRAN KABUPATEN KENDAL | NITA RATNANINGSIH                  | UNIVERSITAS DIPONEGORO                      | 2021-08-09            |
| Evaluasi Program Pembinaan Olahraga Prestasi Pusat Pendidikan dan Latihan Olahraga Pelajar<br>Daerah (PPLOPD) Kabupaten Kendal                                                                    | MUHAMMAD ARIF BUDI<br>RAHARJO      | PASCASARJANA UNIVERSITAS<br>NEGERI SEMARANG | 2021-08-05            |
| Hubungan Diet Rendah Purin Dengan Kadar Asam Urat Pada Lansia Diwilayah Kerja Puskesmas<br>Cepiring                                                                                               | Mellinia Ramadyanti                | Universitas Islam Sultan Agung<br>Semarang  | 2021-08-04            |
| Analisis Penerapan Sistem Informasi Akuntansi Penerimaan dan Pengeluaran Kas Pada RSU<br>Muhammadiyah Darul Istiqomah                                                                             | NANDA RIZKA AMALIA                 | UIN Walisongo Semarang                      | 2021-08-04            |
| Tinjaun Hukum Islam dan Undang-Undang Perlindungan Konsumen Terhadap Jual Beli Online Ban<br>Defect di Aplikasi Shopee (Studi Kasus Masyarakat Kecamatan Kaliwungu)                               | ang Nofi Sekartaji                 | IAIN SALATIGA                               | 2021-08-04            |
| Showing 1 to 10 of 534 entries                                                                                                    | Pre                                | vious 1 2 3 4 5                             | 54 Next               |

f. Validasi Kode

Disini menampilkan halaman yang berguna untuk memeriksa keaslian surat ijin penelitian yang telah diterbitkan. Kode validasi tercantum pada bagian bawah surat ijin penelitian yang telah diterbitkan.

| × +                                                                                                    |                           |                            |                                                             |                                   | -                                                                                                    | 8                                                                                                    |
|----------------------------------------------------------------------------------------------------|---------------------------|----------------------------|-------------------------------------------------------------|-----------------------------------|----------------------------------------------------------------------------------------------------|----------------------------------------------------------------------------------------------------|
| O A https://sijeli.kendalkab.go.id/Validasi                                                                      |                           |                            |                                                             | 13                                | $\odot$                                                                                                    | $\underline{*}$                                                                                                    |
| LITBANG<br>Frentilian &Pengembangan                                                                              |                           |                            |                                                             |                                   |                                                                                                    |                                                                                                    |
| 🟦 Visi Misi dan Motto Pelayanan 🛛 Standart Pelayanan                                                             | 🗋 Daftar Penelitian       | 🗯 Validasi Kode            | 🖵 Register 🛛 🔒 Login                                        |                                   |                                                                                                    |                                                                                                    |
| s Kode                                                                                                    | Q Cari & Batal            |                            |                                                             |                                   |                                                                                                    |                                                                                                    |
|                                                                                                    | Kode H7W311               |                            |                                                             |                                   |                                                                                                    | -                                                                                                    |
| Judul                                                                                                    | Kampus/Instansi           | No.Kesbangpol              | No.Rekomendasi                                              | Penanggung jawa<br>Instansi/Kampu | ab<br>s                                                                                                    |                                                                                                    |
| Pengaruh Covid-19 Terhadap Kontribusi Pajak Daerah dan Retribusi<br>Daerah Di Kabup[aten dan Kota Di Jawa Tengah | Universitas<br>Diponegoro | 070 / 0826 / VII /<br>2021 | 070 / 0982R / Litbang /<br>2021<br>dan                      | Firmansyah. SE.,M.Si.,P           | 'n.D.                                                                                                    |                                                                                                    |
|                                                                                                    |                           |                            | x     +       C     https://sijeli.kendalkab.go.id/Validasi | x +                               | x       +         Q       https://sijeli.kendalkab.go.id/Validasi       ☆         Image: Standart Pelayanan       © Daftar Penelitian       Si Validasi Kode       Register       ● Login         Image: Standart Pelayanan       © Daftar Penelitian       Si Validasi Kode       Register       ● Login         Image: Standart Pelayanan       © Daftar Penelitian       Si Validasi Kode       Register       ● Login         Image: Standart Pelayanan       © Daftar Penelitian       Si Validasi Kode       Register       ● Login         Image: Standart Pelayanan       © Daftar Penelitian       Si Validasi Kode       Register       ● Login         Image: Standart Pelayanan       © Daftar Penelitian       Si Validasi Kode       Register       ● Login         Image: Standart Pelayanan       © Daftar Penelitian       Si Validasi Kode       Register       ● Login         Image: Standart Pelayanan       © Cast       If Resolution       Image: Standart Pelayanan       Image: Standart Pelayanan         Image: Standart Pelayanan       © Cast       If Resolution       Image: Standart Pelayanan       Image: Standart Pelayanan         Image: Standart Pelayanan       © Cast       If Resolution       Image: Standart Pelayanan       Image: Standart Pelayanan         Image: Standart Pelayanan       © Cast | x     +     -       Q     https://sijeli.kendalkab.go.jd//sildasi     Q       Image: Standart Pelayanan     Daftar Penelitian     Si Validasi Kode     Register     Login |

g. Register

Disini menampilkan halaman untuk registrasi ketika mau mengajukan ijin penelitian. Hal-hal yang harus diisikan meliputi :

- nomor identitas (no. KTP),
- nama sesuai KTP,
- tempat/tanggal lahir sesuai KTP,
- jenis kelamin sesuai KTP,
- alamat lengkap yang akan digunakan untuk pengiriman hardcopy surat ijin penelitian (alamat tidak harus sesuai dengan KTP),
- status, nomor telpon/HP yang dapat dihubungi,
- email yang masih aktif,
- password yang akan digunakan untuk login pada aplikasi ini
- Captcha untuk keamanan aplikasi

| 🕲 SUELI 🗙                                                                                       | +                                                                                 | -                  | o × |
|-------------------------------------------------------------------------------------------------|-----------------------------------------------------------------------------------|--------------------|-----|
| $\leftarrow \   \rightarrow \   \mathbb{G}$                                                     | O A https://sijeli.kendalkab.go.id/Wp_peneliti/awal                               |                    | ≝ ≡ |
| Maju satu laman (Alt+Panah K<br>Klik kanan atau tekan agak lam<br>Badan Perencanaan, Penelitian | nan)<br>uutut menampilkan riwayat<br>EETEE<br>Pengmulangan                        |                    |     |
| 🖌 Alur Pengajuan 🏛 Vis                                                                          | i Misi dan Motto Pelayanan 🖾 Daftar Penelitian 🖏 Validasi Kode 💻 Register 🔒 Login |                    |     |
| PENELITI                                                                                        |                                                                                   |                    | _   |
| No.Identitas                                                                                    | Tanpa Spasi Nama                                                                  |                    |     |
| Tempat/ Tgl Lahir                                                                               | Tempat Lahir YYYY-MM-DD Kelamin – Jenis Kelamin –                                 |                    | · ] |
| Alamat Lengkap                                                                                  | Alamat Lengkap (Nama Desa/ kelurahan RT, RW, NO, Kecamatan dan k Status Status    |                    | -   |
| No. HP                                                                                          | C Email Email yang masih aktif                                                    |                    |     |
| Password                                                                                        |                                                                                   |                    |     |
| Pilih Sesuai Gambar                                                                             | Saya bukan robot                                                                  |                    |     |
|                                                                                                 | Seluruh Transaksi elektronik ini dilindungi UU ITE dan direkam, Pas               | REGISTRASI B A T A | nar |

h. Login

Disini akan menampilkan menu login dimana yang dibutuhkan untuk login adalah

| 😺 SUEL | 1                               | × +                              |                                                               |                               |                            |                    |         | - | ٥ | × |
|--------|---------------------------------|----------------------------------|---------------------------------------------------------------|-------------------------------|----------------------------|--------------------|---------|---|---|---|
| ~      | $\rightarrow$ G                 | O A https://sijeli.kendalka      | b.go.id/Wp_login/login                                        |                               | E \$                       | $\bigtriangledown$ | ⊻       | = |   |   |
|        | BAPERL<br>Badan Perencanaan, Pe | ITBANG<br>anclidan &Pengembangan |                                                               |                               |                            |                    |         |   |   |   |
| *      | Alur Pengajuan                  | 🏛 Visi Misi dan Motto Pelayanan  | 🖂 Standart Pelayanan                                          | 🗋 Daftar Penelitian           | 🕱 Validasi Kode            | 😐 Register         | A Login |   |   |   |
|        |                                 |                                  | LOGIN<br>No.Identitas<br>Password<br>Seturuh Transakt<br>anda | i elektronik ini diindungi UU | La Sign In<br>ITE, Pastkan |                    |         |   |   |   |

nomor identitas dan password yang telah diinputkan pada waktu registrasi.

Setelah berhasil login maka akan muncul halaman status yang menampilkan status posisi pengajuan penelitian, menu cetak ijin penelitian (akan aktif ketika status posisi pengajuan sudah berada pada Baperlitbang), dan menu Isi Survai Kepuasan Pelayanan

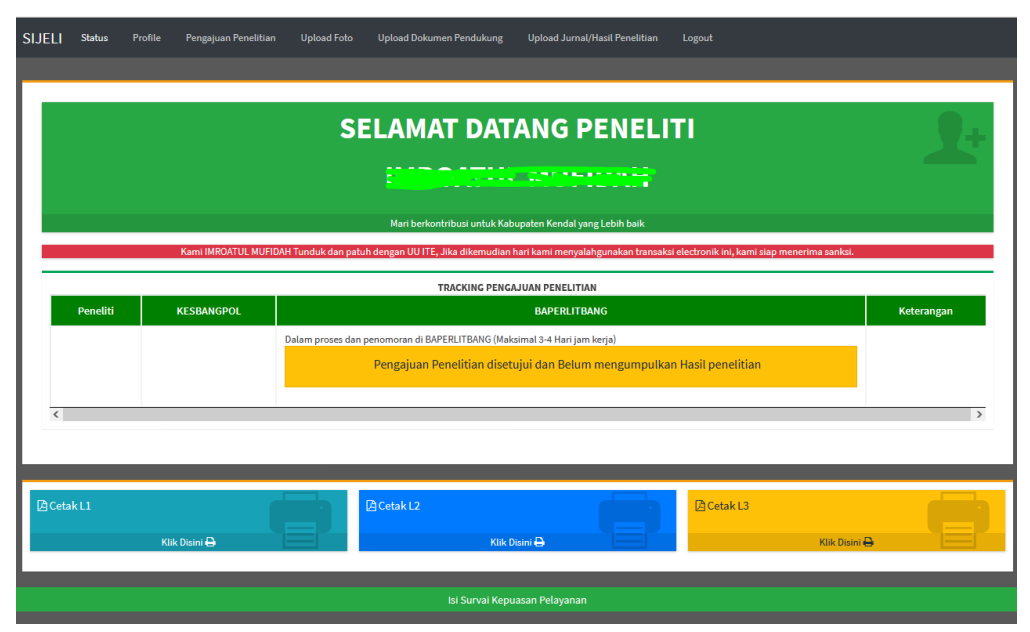

Pada bagian atas halaman ini ada beberapa menu

| SIJELI | Status | Profile | Pengajuan Penelitian | Upload Foto | Upload Dokumen Pendukung | Upload Jurnal/Hasil Penelitian | Logout |
|--------|--------|---------|----------------------|-------------|--------------------------|--------------------------------|--------|
|        |        |         |                      |             |                          |                                |        |

- Profil

| SIJELI      | Status Profile Pengaju | an Penelitian Upload Foto Upload Dokum                                                         | en Pendukung Logout |                   |                                       |
|-------------|------------------------|------------------------------------------------------------------------------------------------|---------------------|-------------------|---------------------------------------|
|             |                        |                                                                                                |                     |                   |                                       |
| Profile P I | ENELITI                |                                                                                                |                     |                   |                                       |
|             | No.Identitas           | the mapping of the                                                                             |                     | Nama              |                                       |
|             | Tempat/ Tgl Lahir      | keede                                                                                          | 1000-01-01          | Kelamin           | · · · · · · · · · · · · · · · · · · · |
|             | Alamat                 |                                                                                                |                     |                   |                                       |
|             | No. HP                 | 2222022000N                                                                                    | Email               | in setulation for | -02@gm                                |
|             | Pilih Sesuai Gambar    | ERROR untuk pemilik situs:<br>Domain tidak valid untuk<br>kunci situs<br>Prima - Prima - Prima |                     |                   |                                       |
|             |                        |                                                                                                |                     |                   | SIMPAN BATAL                          |

#### Catatan:

Menu ini bisa dilewati bila data yang diisikan pada waktu registrasi tidak ada perubahan. Item yang dapat dirubah pada menu ini hanya nomor telpon/HP dan alamat e-mail saja.

- Pengajuan Penelitian

| SIJELI | Status Profile Penga                                  | ajuan Penelitian Upload Foto Upload Dokumen Pendukung Logout                                                                                                    |  |  |  |  |  |  |  |  |
|--------|-------------------------------------------------------|----------------------------------------------------------------------------------------------------|--|--|--|--|--|--|--|--|
|        |                                                       |                                                                                                    |  |  |  |  |  |  |  |  |
| PENGA  | JUANPENELITIAN                                        |                                                                                                    |  |  |  |  |  |  |  |  |
|        | Ditunjukkan Kepada                                    | +                                                                                                    |  |  |  |  |  |  |  |  |
|        | Lokasi Penelitian                                     |                                                                                                    |  |  |  |  |  |  |  |  |
|        | Judul Penelitian                                      | Contract Terlint Metodation regelingen Standon sports und Presedent Standon und Hele Metod Unit. Societta 1999                                                                                                    |  |  |  |  |  |  |  |  |
|        | Deskripsi Secara singkat<br>(Permasalahan penelitian) | ◆                                                                                                    |  |  |  |  |  |  |  |  |
|        |                                                       |                                                                                                    |  |  |  |  |  |  |  |  |
|        |                                                       |                                                                                                    |  |  |  |  |  |  |  |  |
|        |                                                       |                                                                                                    |  |  |  |  |  |  |  |  |
|        | Pekerjaan                                             | ▼ v                                                                                                    |  |  |  |  |  |  |  |  |
|        | Kampus                                                | a Time to the total and the total and the to |  |  |  |  |  |  |  |  |
|        | Fakultas & Jurusan                                    | Providence May at Market                                                                                                    |  |  |  |  |  |  |  |  |
|        | Penanggung Jawab                                      | Learning and ARL 12-                                                                                                    |  |  |  |  |  |  |  |  |
|        | Pernyataan                                            | Dengan ini menyatakan bahwa demi mendukung kemajuan Kabupaten Kendal melalui penelitian, setelah selesai melaksanakan penelitian saya akan memberitahukan dan<br>menyampaikan hasil penelitian kepada Bupati Kendal c.g. Kepala Badan Perencanaan, Penelitian dan Pengembangan Kabupaten Kendal selambatnya 15 hari kerja.                                                                                                    |  |  |  |  |  |  |  |  |
|        |                                                       | rdan akan memantau terus website ini selama penelitian berjalan                                                                                                    |  |  |  |  |  |  |  |  |
|        |                                                       | Simpan dan Setuju atas pernyataan tersebut BATAL                                                                                                    |  |  |  |  |  |  |  |  |

### Catatan:

- a) Baris "Ditunjukan kepada" bisa dipilih dari data yang sudah ada di system.
   Dan bila belum ada data dalam system, bisa klik tombol + untuk menambahkan lembaga/instansi yang dituju;
- b) Baris "Lokasi Penelitian" bisa diisikan lembaga/instansi yang dituju atau wilayah lokasi penelitian
- c) Baris "Judul Penelitian" diisikan dengan judul penelitian sesuai dengan surat pengantar dari instasi/kampus

- d) Baris "Deskripsi" diisikan latar belakang, permasalahan, tujuan penelitian. Maksimal karakter dalam kolom ini adalah 1.000 karakter;
- e) Baris "Pekerjaan" bisa dipilih dari pilihan yang ada;
- f) Baris "Kampus/Instansi" diisikan kampus/instansi asal
- g) Baris "Fakultas & Jurusan / Bagian" disikan sesuai data yang ada
- h) Baris "Penanggung Jawab" diisikan dengan nama pejabat penanda tangan surat keterangan dari instansi/kampus
- Upload Foto

| SIJELI           | Status                              | Profile                                                 | Pengajuan Penelitian                             | Upload Foto    | Upload Dokumen Pendukung | Logout |                   |
|------------------|-------------------------------------|---------------------------------------------------------|--------------------------------------------------|----------------|--------------------------|--------|-------------------|
| Foto 3x4         | Terbaru                             |                                                         |                                                  |                |                          |        |                   |
| Foto 3x4 Terbaru |                                     |                                                         | Telusuri                                         | Tidak ada beri | kas dipilih.             |        | Preview           |
|                  | • Foto<br>• File<br>• Mini<br>• mak | 3x4 Terbaru<br>dalam bentu<br>mal 50 kb<br>simal 100 kb | dengan background merał<br>k jpg dengan ukuran : | 1              |                          |        | Upload Foto BATAL |

#### Catatan :

- a) Upload foto yang berukuran 3 x 4 dalam format file JPG dengan ukuran antara 50 – 100 kb
- b) Bila mengalami kegagalan upload foto, bisa disiasati dengan mengupload foto hasil screenshot pada smartphone atau PC
- Upload Dokumen Pendukung

| SIJELI                                        | Status                                | Profile                                                  | Pengajuan Penelitian                                        | Upload Foto     | Upload Dokume | n Pendukung | Logout             |            |          |                                      |     |
|-----------------------------------------------|---------------------------------------|----------------------------------------------------------|-------------------------------------------------------------|-----------------|---------------|-------------|--------------------|------------|----------|--------------------------------------|-----|
| рокиме                                        | N PENDUKUNG                           | •                                                        |                                                             |                 |               |             |                    |            |          |                                      |     |
| KTP dan Surat Keterang dari Instansi / Kampus |                                       |                                                          |                                                             |                 |               | Telusuri.   | . Tidak ada berkas | s dipilih. |          | <b>译</b> Preview                     |     |
|                                               | • KTP<br>• File o<br>• Minii<br>• mak | dan Suket di<br>Ialam bentu<br>nal 30 kb<br>simal 800 kb | ari instansi/ kampus dijadik<br>Ik pdf dengan ukuran :<br>D | an 1(satu) file |               |             |                    |            | SIMPAN 8 | <mark>≵FINISH</mark> BA <sup>™</sup> | FAL |

#### Catatan :

- a) Kartu identitas dan surat keterangan dari instansi/kampus dijadikan dalam 1 file dengan format Pdf dan berukuran antara 30-800 kb.
- b) Bila mengalami kegagalan upload bisa disiasati dengan mengkompres file PDF dengan aplikasi online pdf compressor. Upload berhasil bila file sudah dapat dipreview dengan meng klik tombol "preview";

c) Wajib klik "Simpan dan Finish" bila sudah menyelesaikan tahapan pengisian data yang diminta, agar tersimpan dan data terkirim ke server.

- Logout